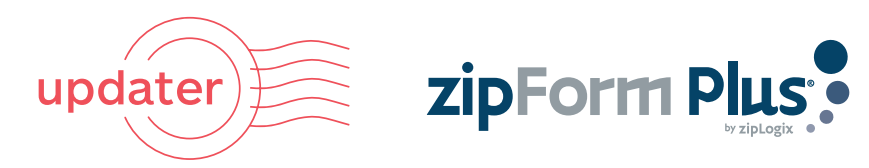

## Invite clients to Updater via zipForm®

It's easy to share your basic transaction information with Updater via zipForm<sup>®</sup>. Here's how to seamlessly generate Updater invites for your clients through your zipForm<sup>®</sup> account.

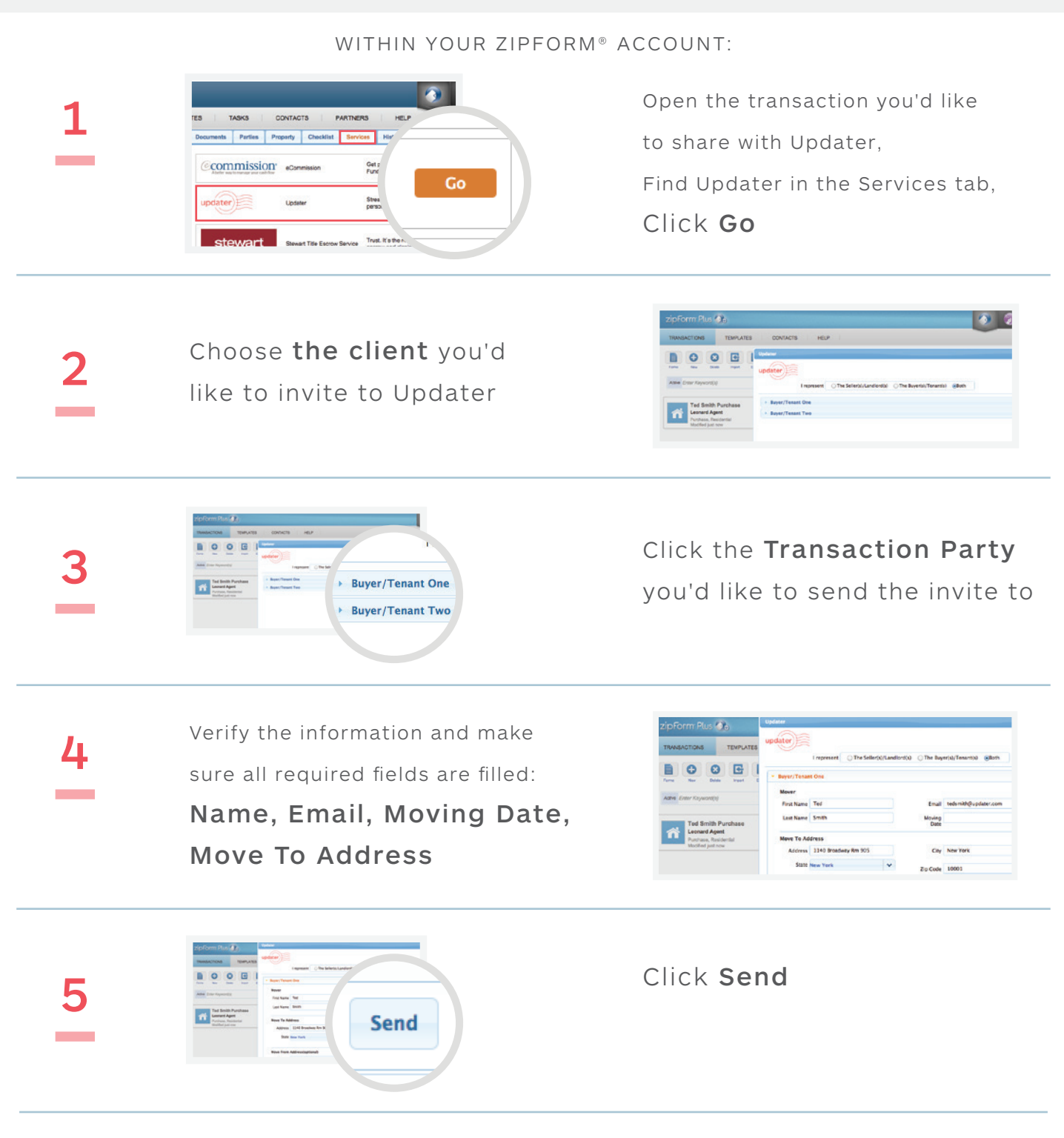